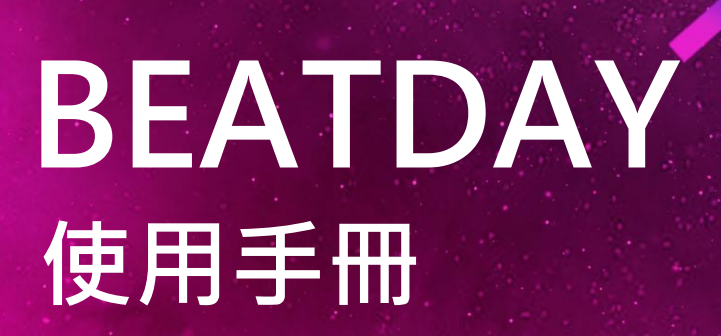

## 電腦規格需求

## Windows/Mac雙版本開啟元宇宙的奇幻旅程

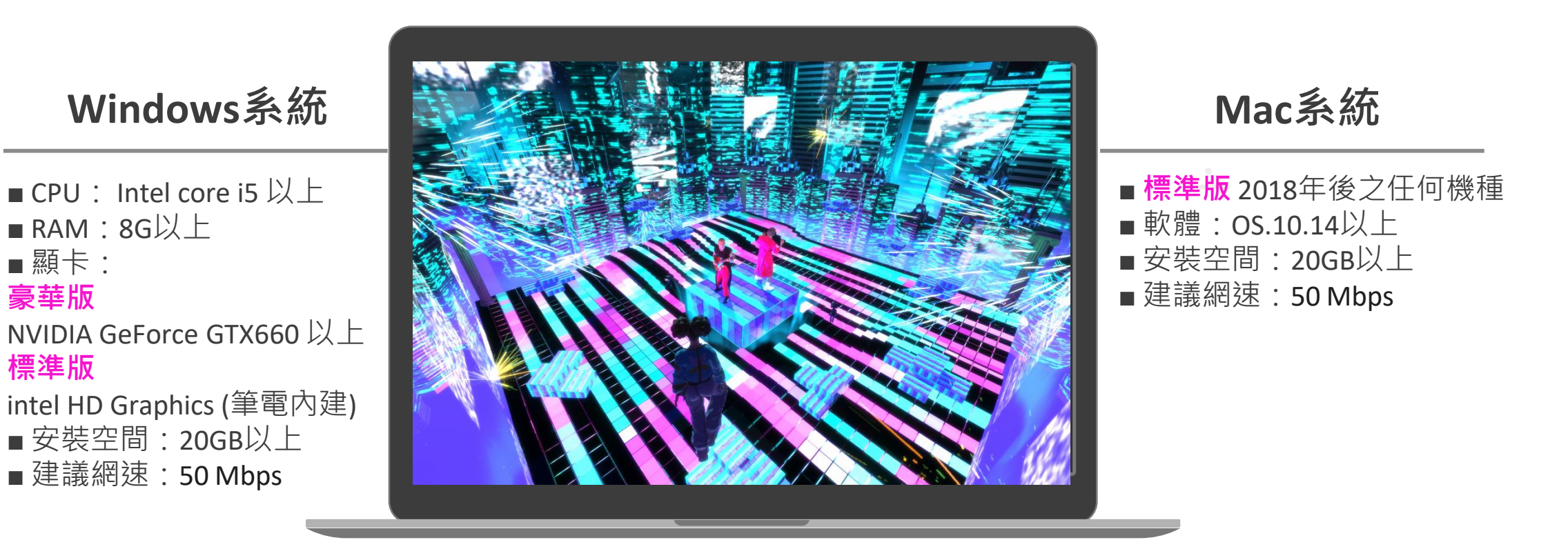

■若電腦規格低於以上建議規格,可能會出現卡頓、延遲,甚至無法觀看表演的狀況
 ■為求良好體驗品質,體驗BEATDAY過程中,建議關閉其他軟體、遊戲等

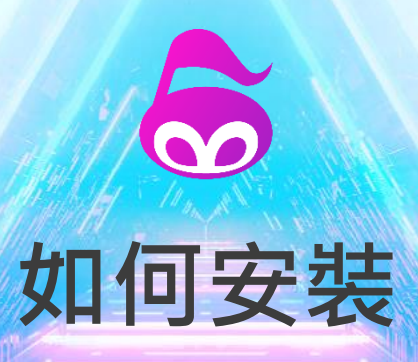

# 🖶 Windows系統

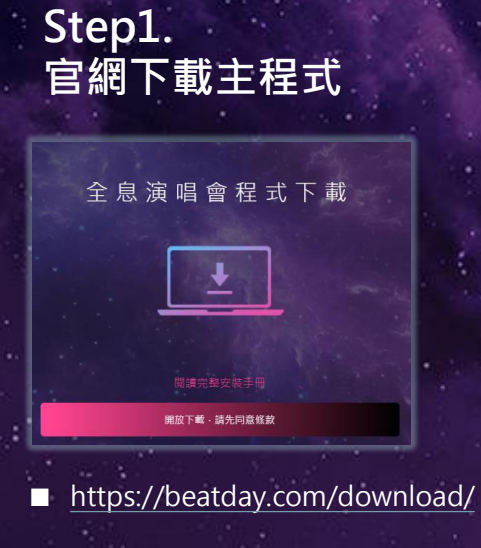

#### Step5. 選取安裝位置&安裝

| 😞 BEATDAY 安装                                                | -         |        | × |
|-------------------------------------------------------------|-----------|--------|---|
| <b>選取安裝位置</b><br>還取 BEATDAY 要安裝的資料夾。                        | BEA       | TDA    | Y |
| 安裝程式會將 BEATDAY 安裝在以下資料夾。要安裝到不同的<br>」並選擇其他資料夾。 按「安裝(1) 開始安裝。 | 資料夾・持     | 沒「瀏覽(E | D |
|                                                             |           |        |   |
| 日標瓷料本                                                       |           |        | _ |
| C.\Beatlay                                                  | )<br>1915 | Ē(R)   |   |
| 所需空間: 1007.5 MB<br>可用空間: 54.1 GB                            |           |        |   |
| BEATDAY 0.1.15.                                             |           |        |   |
| 《上一步(B) 多                                                   | (i)祷(     | 取      | ň |

■必須有20G以上空間

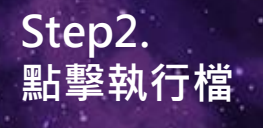

Step 6.

BEATDAY

完成安裝

| ► WIN1 | 10 (C: | ) > 使用者 > VRC > 下載 |  |
|--------|--------|--------------------|--|
|        | ^      | 名稱                 |  |
|        |        | ~今天 (1)            |  |
|        |        | 🙈 BEATDAY_0.1.25   |  |
|        |        |                    |  |

即將完成安裝 BEATDAY

<上一步(B) 完成(F)

已在電腦安裝 BEATDAY。 按 [完成(F)] 關閉安裝程式。

☑執行 BEATDAY(R)

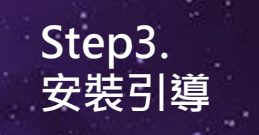

| ATDAY 女裝                                                                                                    | - L X             |  |  |
|----------------------------------------------------------------------------------------------------|-------------------|--|--|
| $\succ$                                                                                                    | 歡迎使用 BEATDAY 安裝精靈 |  |  |
| 本稿畫會引導您完成安裝 BEATDAY。<br>在開始安裝之前, 會議先開閉其他所有應用提式。<br>立許安裝裝式更新相關的系統檔案, 而不需要重結                                     |                   |  |  |
| EAT                                                                                                    | 按「下一步(0)」繼續。      |  |  |
| m                                                                                                    |                   |  |  |
|                                                                                                    | 下一步(N) > 取消       |  |  |
| the second second second second second second second second second second second second second second second s |                   |  |  |

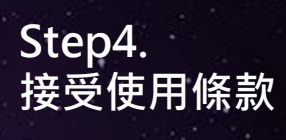

| - 1 | 🚴 BEATDAY 安裝                                                                                                    | - 0          | $\times$ |
|-----|----------------------------------------------------------------------------------------------------|--------------|----------|
|     | 使用者偿款<br>在安装 BEATDAY 之前,請檢閱使用者條款。                                                                                | BEATD        | AY       |
|     | 榆関協議的其餘部分,按 [PgDa] 往下捲動頁面。                                                                                       |              |          |
|     | BEATDAY虛擬演唱會使用傑款                                                                                                 |              | ^        |
|     | 最近更新:2021年9月6日<br>                                                                                               |              | Ļ        |
|     | 如果接受協議中的條款,選擇下方第一個邊項。必須要接。按「下一步(N)」繼續。                                                                           | 受協議才能安装 BEA1 | DAY      |
| •   | ●我接受「使用者條款」的條款(A)<br>○我不接受「使用者條款」的條款(D)<br>BBATDAY 0.1.25                                                        |              |          |
|     | <上一步(B)                                                                                                    | 下一步(N) > 3   | 权消       |
|     | and the second second second second second second second second second second second second second second second |              |          |

Step7. 啟動程式

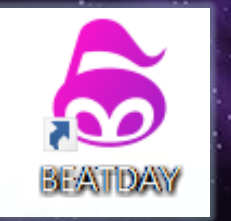

# Mac系統

#### Step1. 官網下載主程式

| 演唱會程式下事 | it i                                    |
|---------|-----------------------------------------|
|         |                                         |
|         |                                         |
|         |                                         |
|         |                                         |
|         |                                         |
|         | 1 A 1 A 1 A 1 A 1 A 1 A 1 A 1 A 1 A 1 A |
|         | 演唱會程式下輩                                 |

https://beatday.com/download/

#### Step2. 同意使用條款

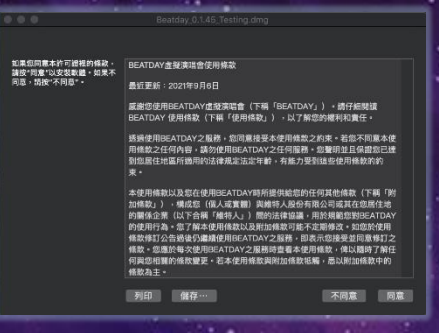

#### Step3. 打開安裝檔

| 正在打開「Beatday_v0.1.46_Release.dmg」… |                          |
|------------------------------------|--------------------------|
|                                    | 取消                       |
| 正在驗證…                              | 略過                       |
|                                    |                          |
|                                    | the second second second |

#### ■ 必須有20G以上空間

#### Step4. 將BEATDAY拖曳 至Application資料夾

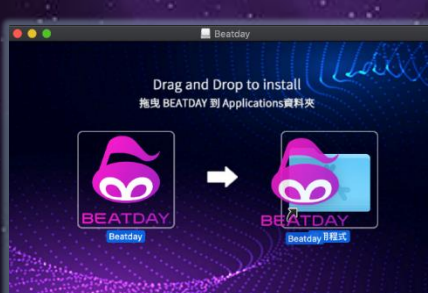

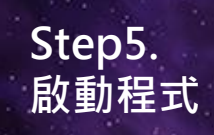

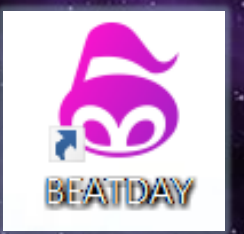

# 啟動BEATDAY

請務必<u>提早啟動程式並下載演唱會內容</u>,以免錯過演出

#### Step1. 首次啟動 選擇畫質

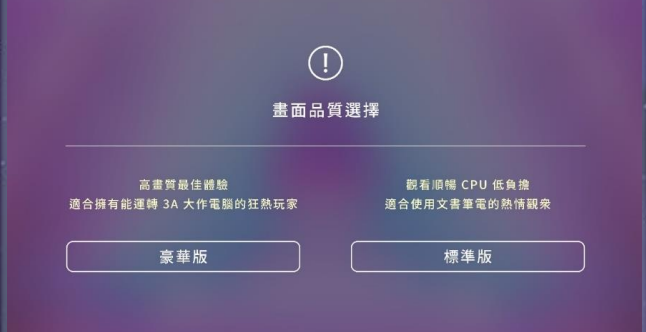

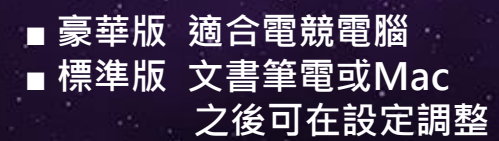

#### Step2. 讀取/更新

# Андели – всялом – и мыс и ился на фара с разки – и ился и полна и с разки и ился и полна и с разки и ился и ился и илс ился и ился и илс

■首次啟動依照網速約5~15分鐘不等· 請耐心等候

#### Step3. 點選開始

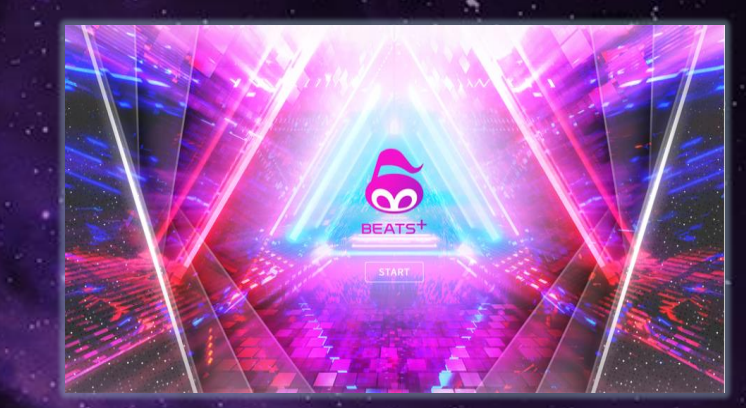

# 登入方式

請務必<u>提早啟動程式</u>並下<u>載演唱會內容</u>,以免錯過表演!

| 已在KKTIX購買<br>演唱會票券    | 加入BEATDAY音樂元宇宙<br>享有會員專屬褔利 | ■ ¶<br>加. |
|-----------------------|----------------------------|-----------|
| 非會員登入                 | 會員登入                       |           |
| 使用取票序號                | 註冊或登入                      | 以         |
| ☑ 我已國員並同章 使用條款 與 隱私政策 |                            |           |
|                       |                            |           |

## ■ 會員登入(建議選項) 加入/登入BEATDAY會員 以享有完整會員功能

# 登入方式

請務必<u>提早啟動程式並下載演唱會內容</u>,以免錯過演出

■選擇【會員登入】:直接註冊或連結FB/Google/Apple/Discord方式登入

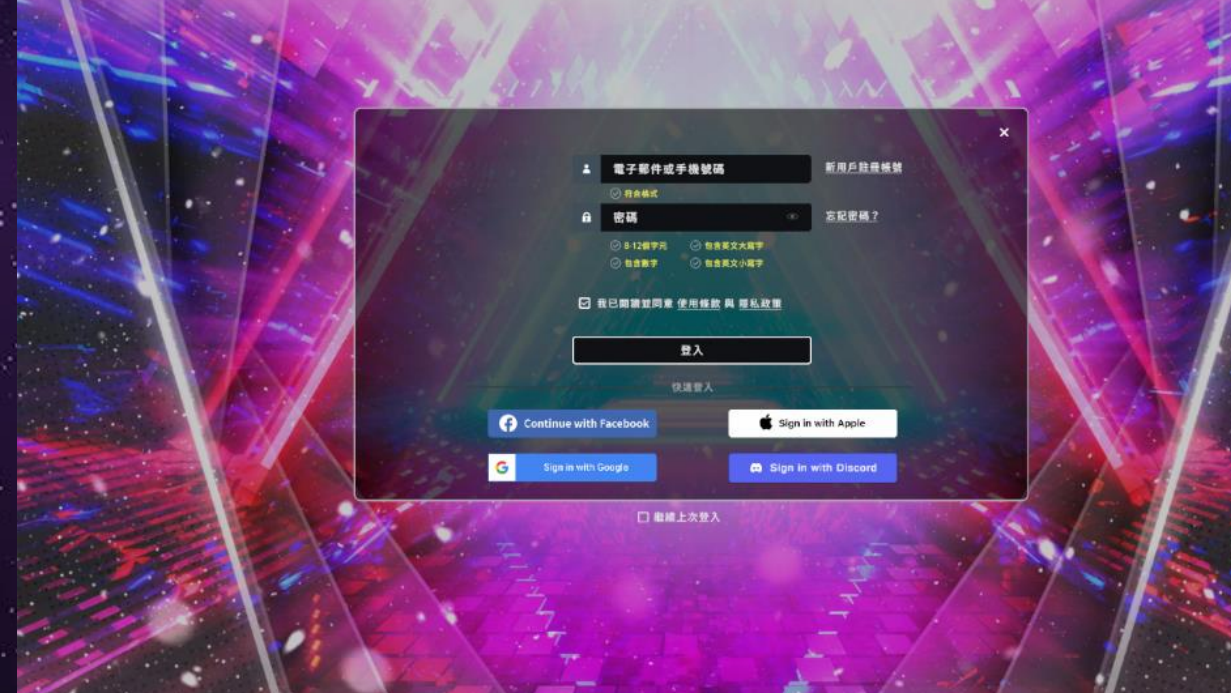

■不同登入方式視為不同帳號。
若需要合併帳號,請於登入後使用【設定】
中的【連結帳號】功能

# 首次登入選角&輸入暱稱

## Step1.選擇角色 (可隨時更換)

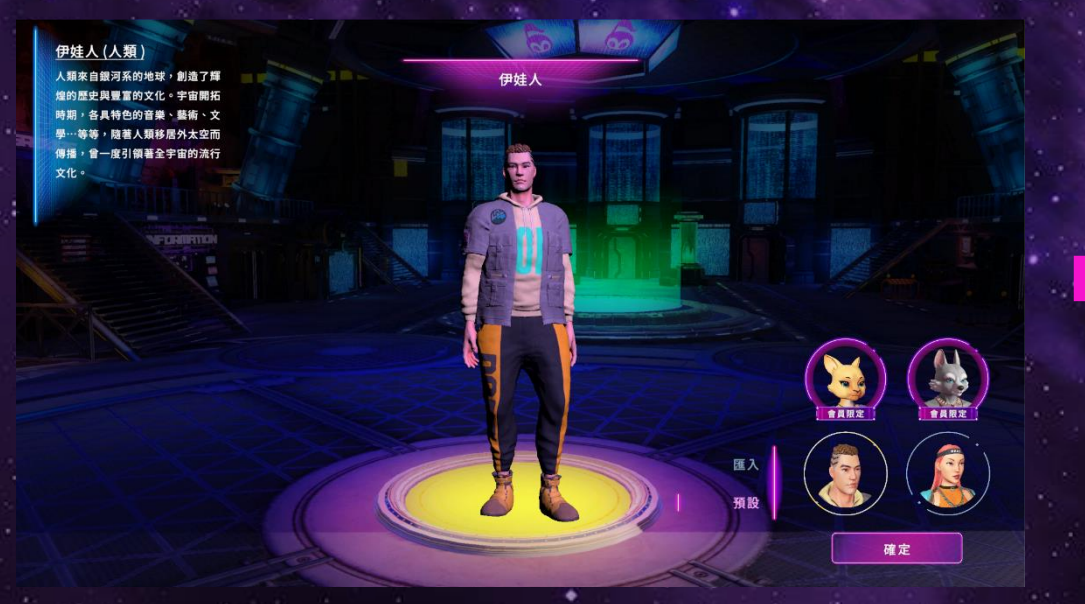

#### 目前共有4個角色可選擇·未來會推出更多角色。

## Step2.輸入暱稱 (可隨時更換)

曼達洛人

請輸入您的暱稱

完成

③ 服10字內·不可望白

要達洛人(默族) 默該來自大麥哲倫羅系的曼維洛 夏·提從各種動物來在而來的人 種·人種區分:虎·兔、猴、犬、 騙·等等,迫意力強。 對於的血液裡流傳著實驗的就性, 這次力重導物。個性熱情活潑, 喜教呼朋引作,沉浸於嘻哈會曲及 舞蹈。…

更換角色

游戲中可以隨時更換你的角色

## Step1.點選【個人資料】

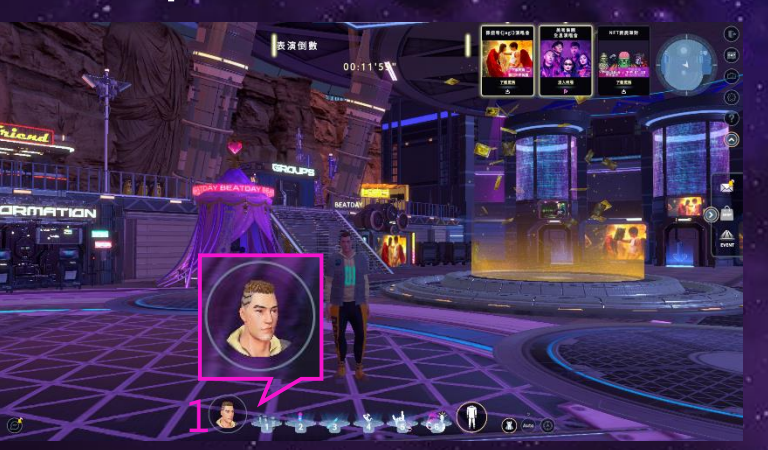

## Step2.點選【更換人物】

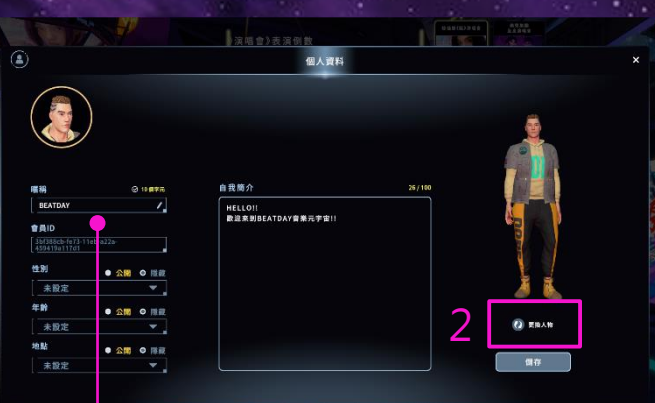

## Step3.選擇角色

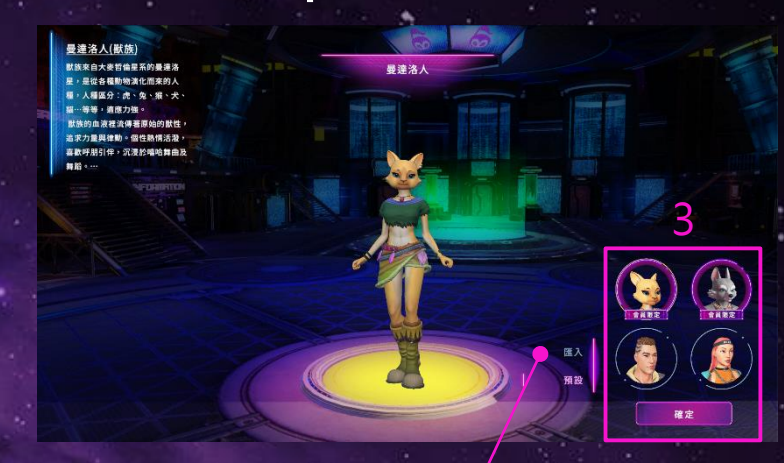

#### 這裡也可以隨時更換暱稱

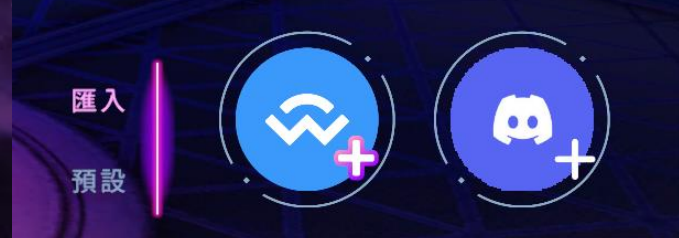

【匯入】可以追加聯名合作的NFT角色

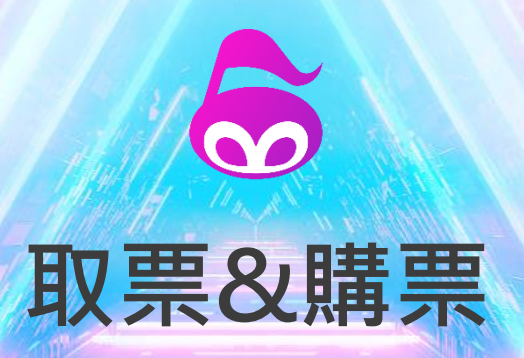

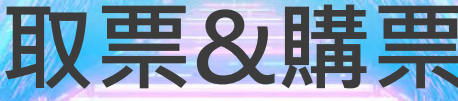

# 如何兌換取票序號

#### Step1. 點選右側【EVENT】

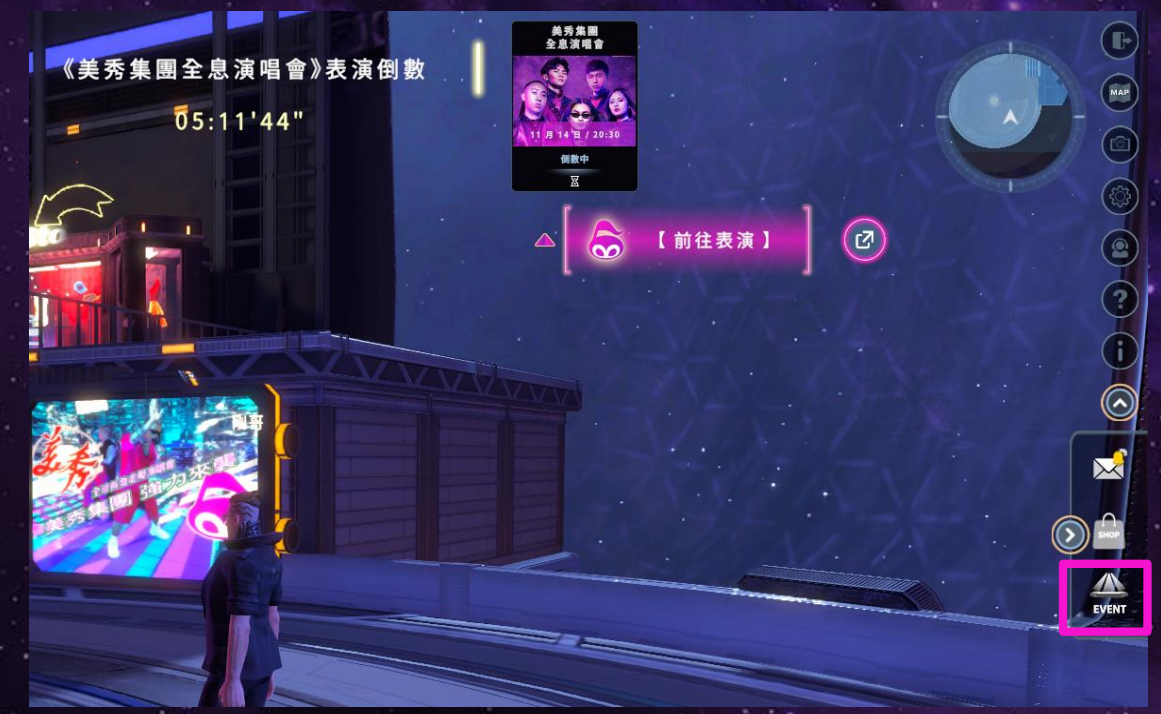

## Step2. 點選【取票序號】並輸入序號

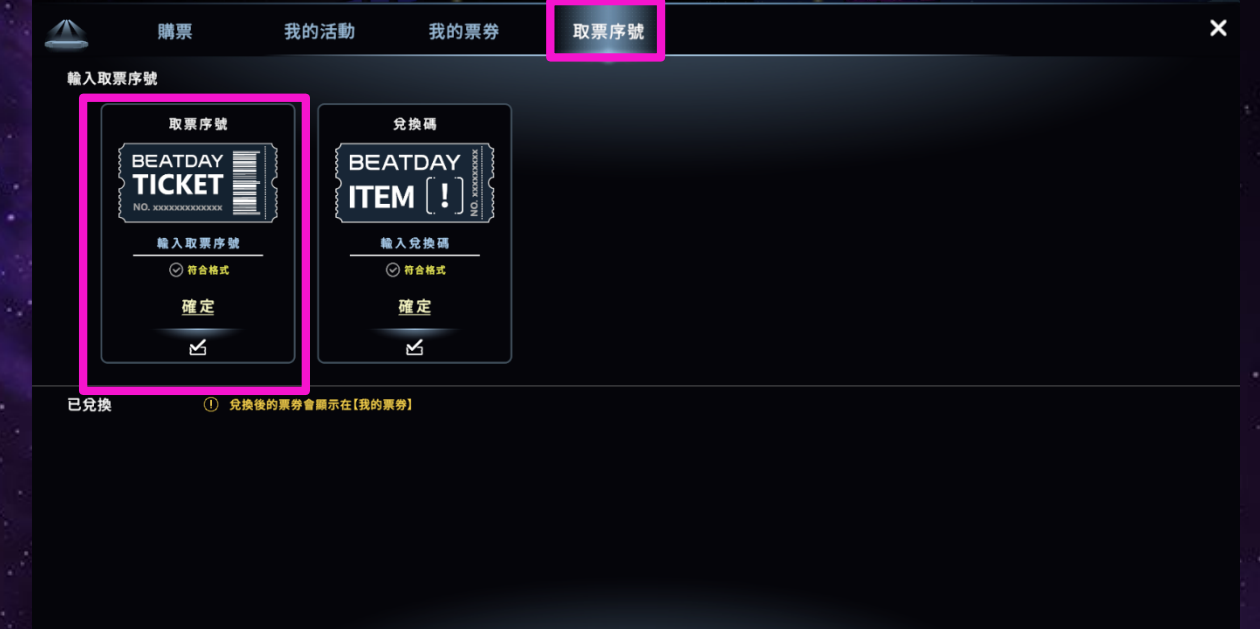

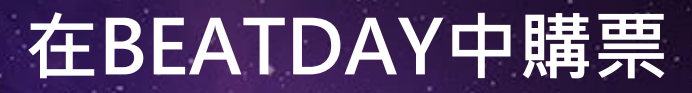

Step1.購票 Step2.立即購票

Step3.勾選票種

Step4.付款

## Step5.輸入Email

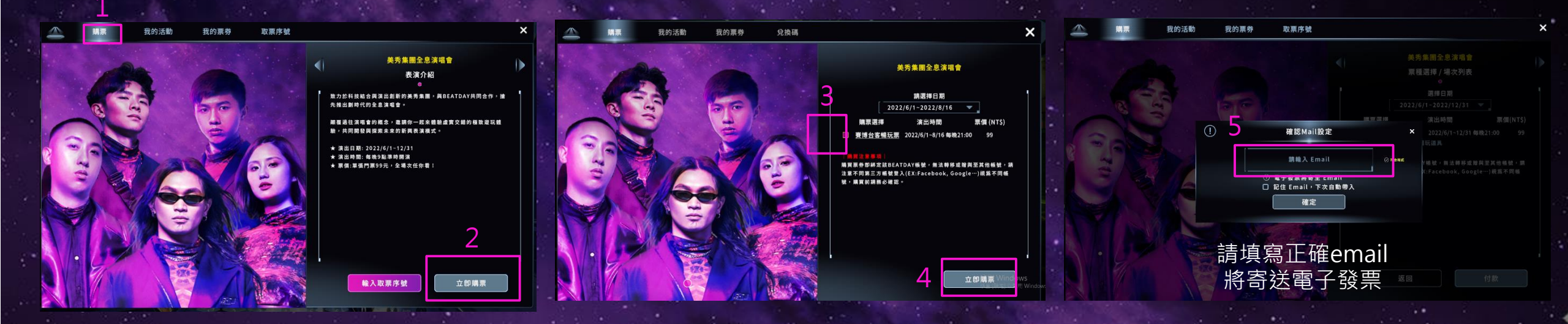

## Step6.訂單付款

當您選擇信用卡付款時,頁面將引導至發卡銀行之信用卡交易安全驗證頁面;若安全驗證 換瀏覽器或使用裝置後再次付款。

| 應付金額: <b>NT\$ 99</b> |       |        |  |
|----------------------|-------|--------|--|
| 選擇付款方式               |       |        |  |
| 藍新金流支付方式             |       |        |  |
| 信用卡一次付清              |       |        |  |
| Web ATM              | ATM轉帳 | 超商代碼繳費 |  |

## Step7.購票成功

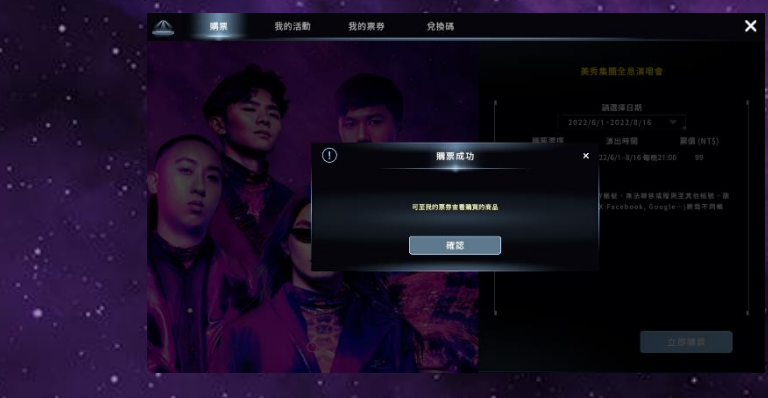

# 下載演唱會資源包

請務必提前<u>下載演唱會資源包</u>·下載完後演唱會前30分鐘即可入場

依照網速約15-30分鐘不等·敬請耐心等候

方式1:右上方活動【快捷列】下載

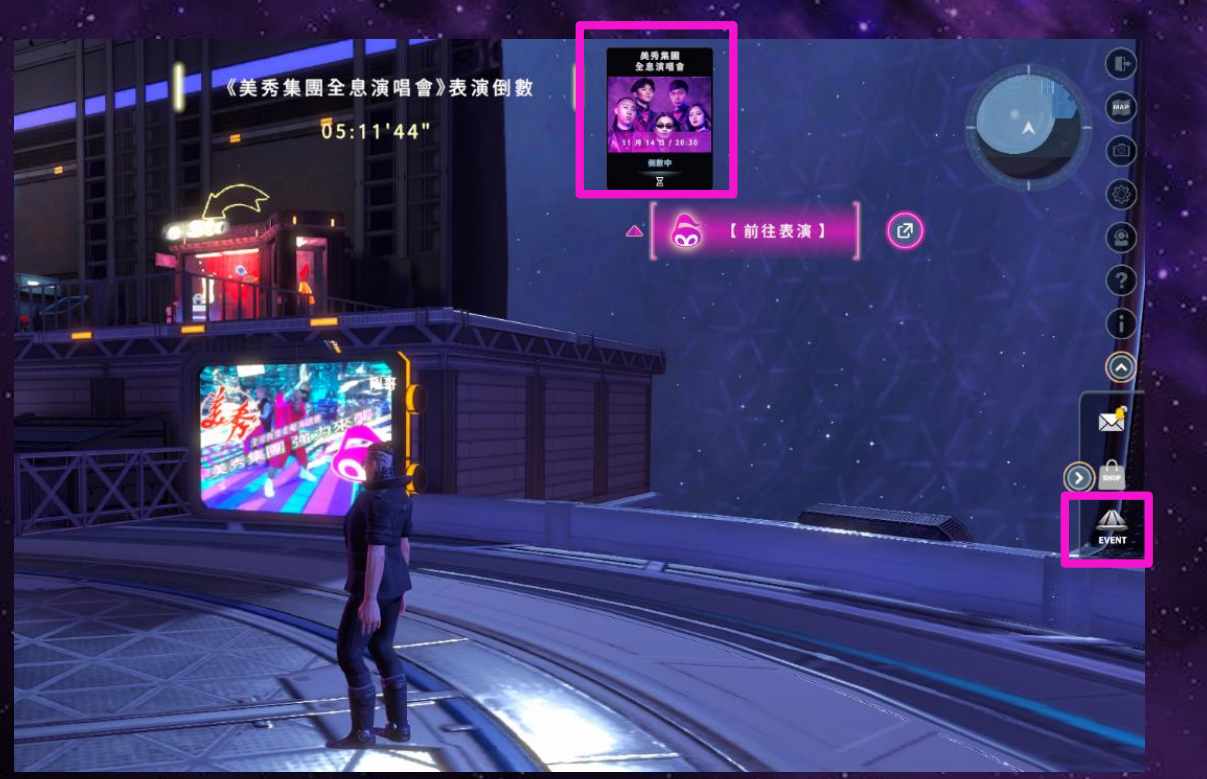

方式2:右側點選【EVENT】於【我的活動】下載

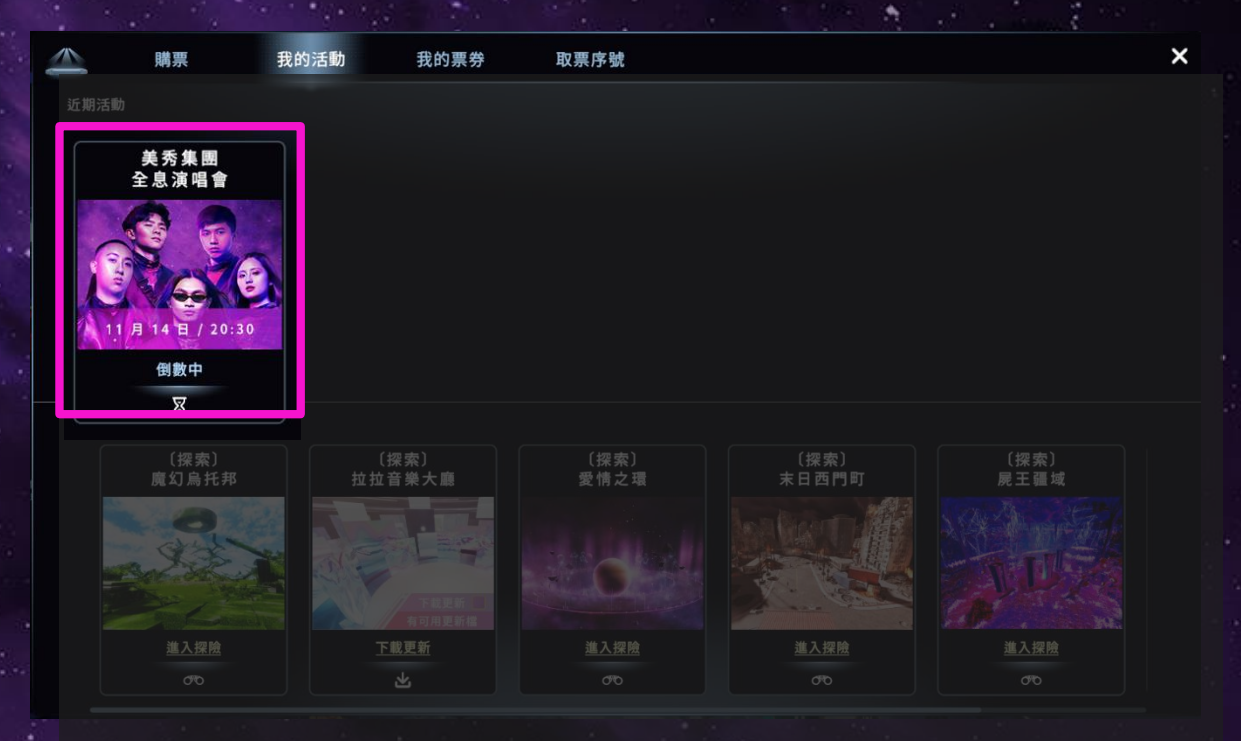

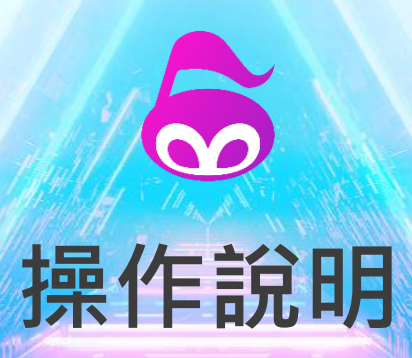

操作模式說明

/ 操作鍵盤滑鼠,能自由移動與調整視角的模式 /

【移動】WASD 或 ↑ ← ↓ → 鍵; 或 滑鼠左鍵拖曳 【定點移動】滑鼠右鍵點選地面 【鏡頭旋轉】按住滑鼠右鍵拖曳 【鏡頭遠近】滑鼠滾輪縮放 【跳躍】空白鍵 【起飛/降落】空白鍵連按兩下飛行 【飛行升高】空白鍵長按;長按升高 【飛行移動】WASD 或 ↑ ← ↓ → 鍵,前進時依鏡頭面向控制飛行方向

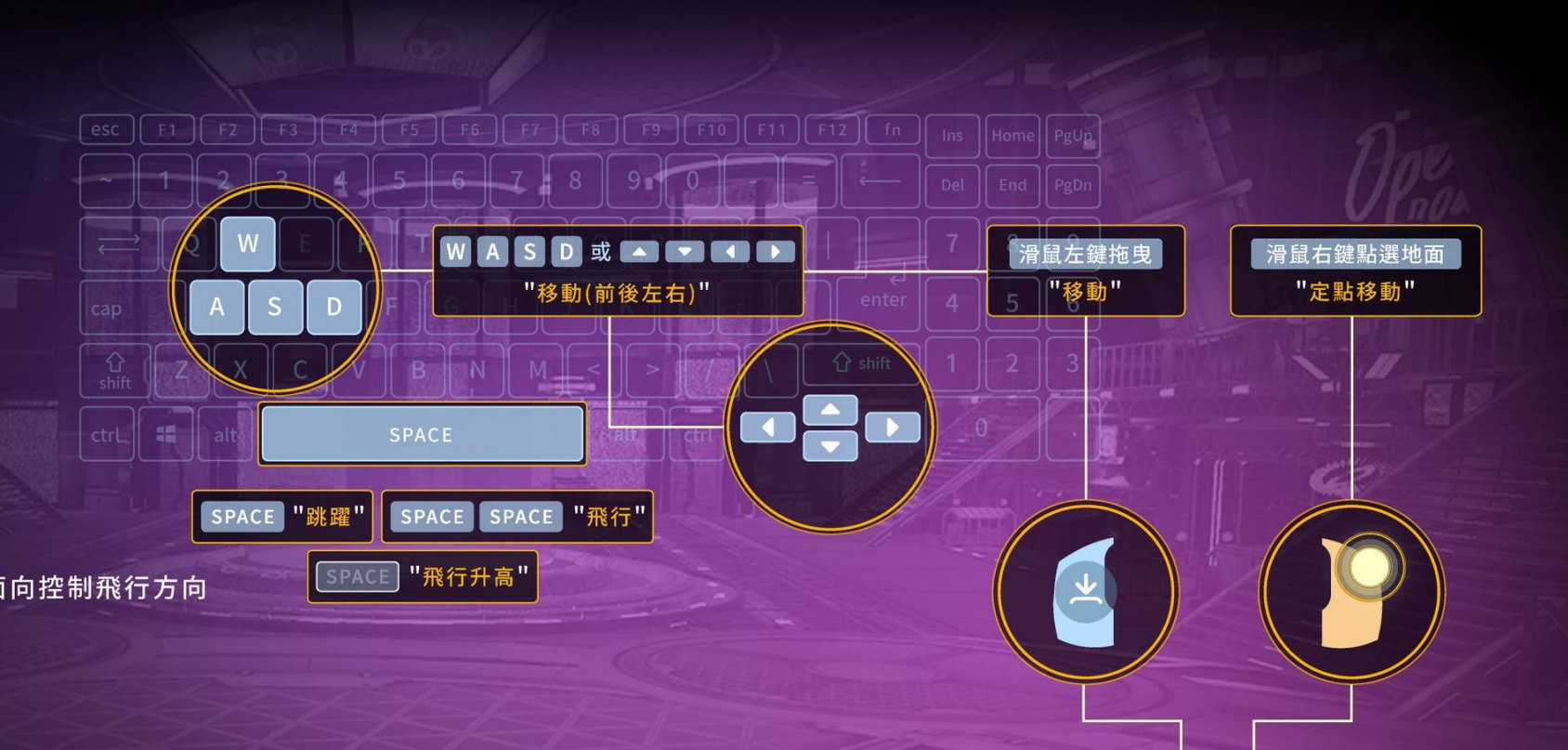

# Mac觸控板操作

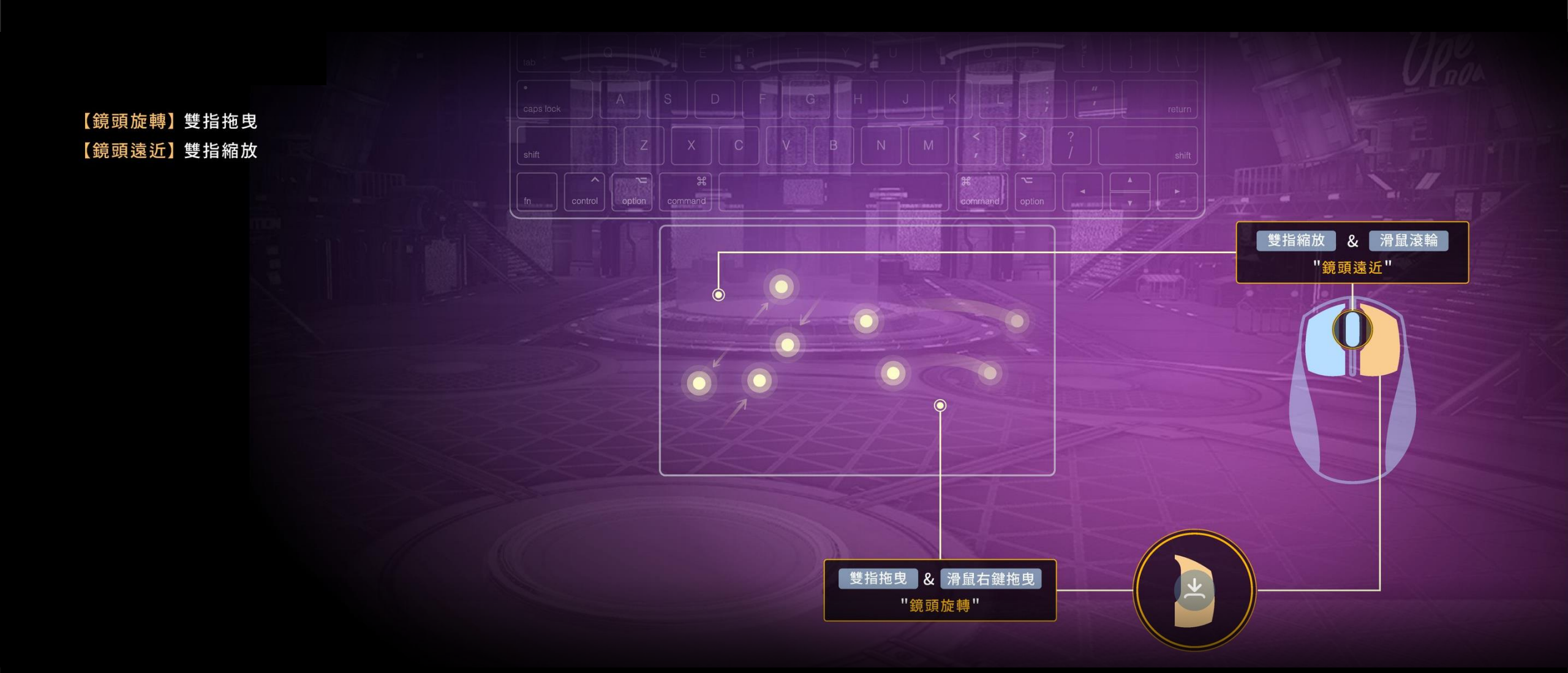

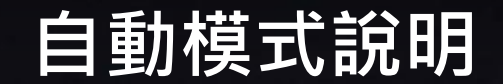

觀看演唱會時,可以切換成自動模式

自動模式

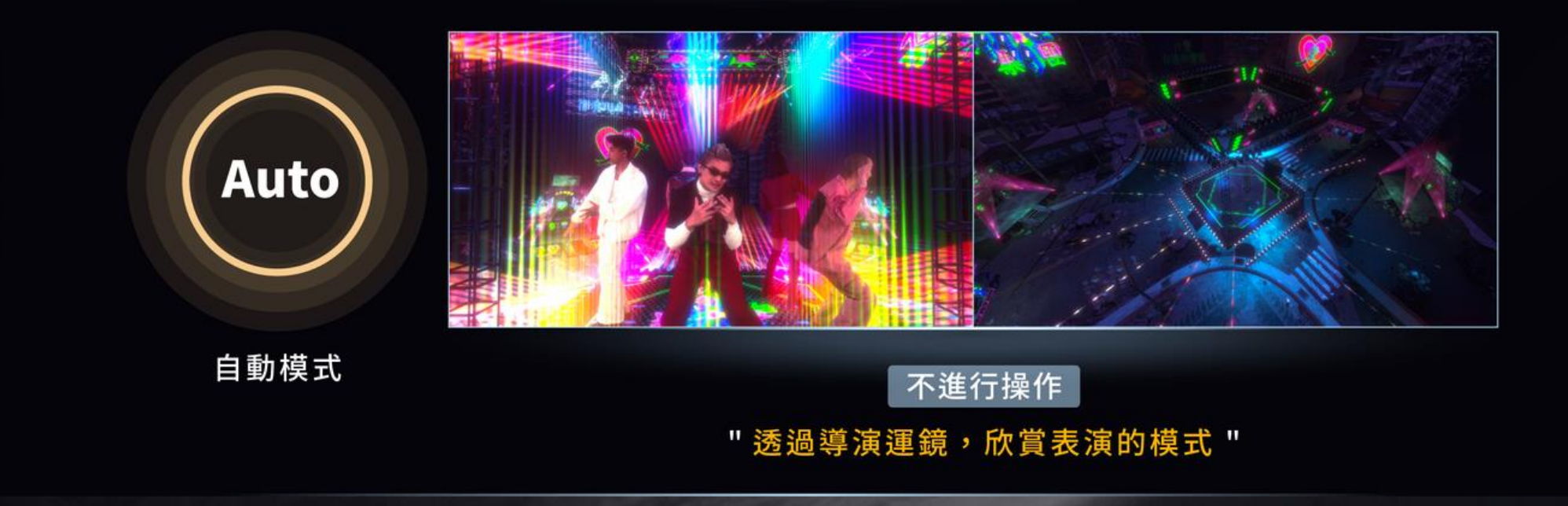

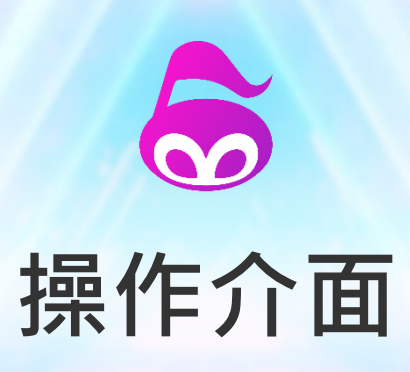

# 主介面說明

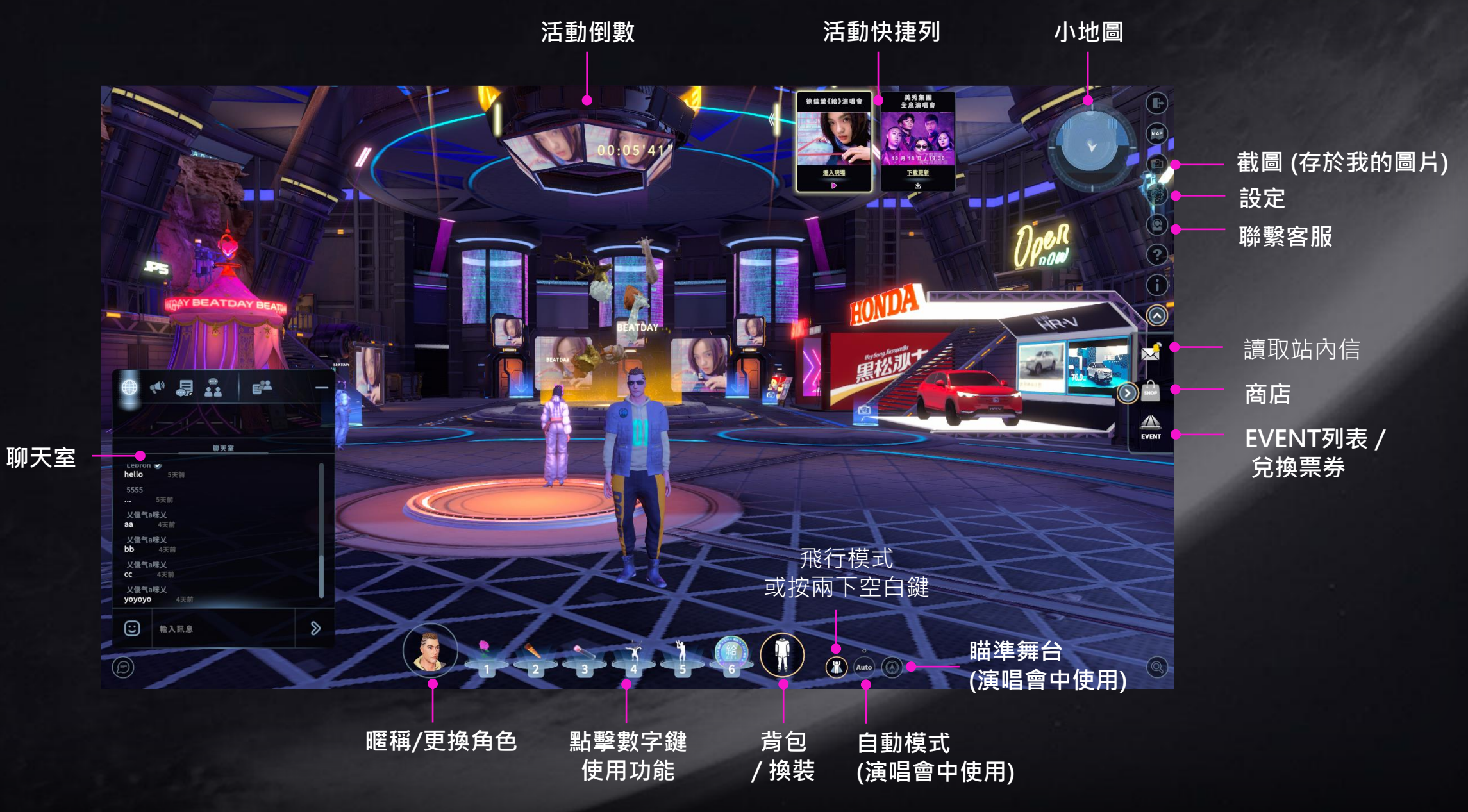

## **EVENT**

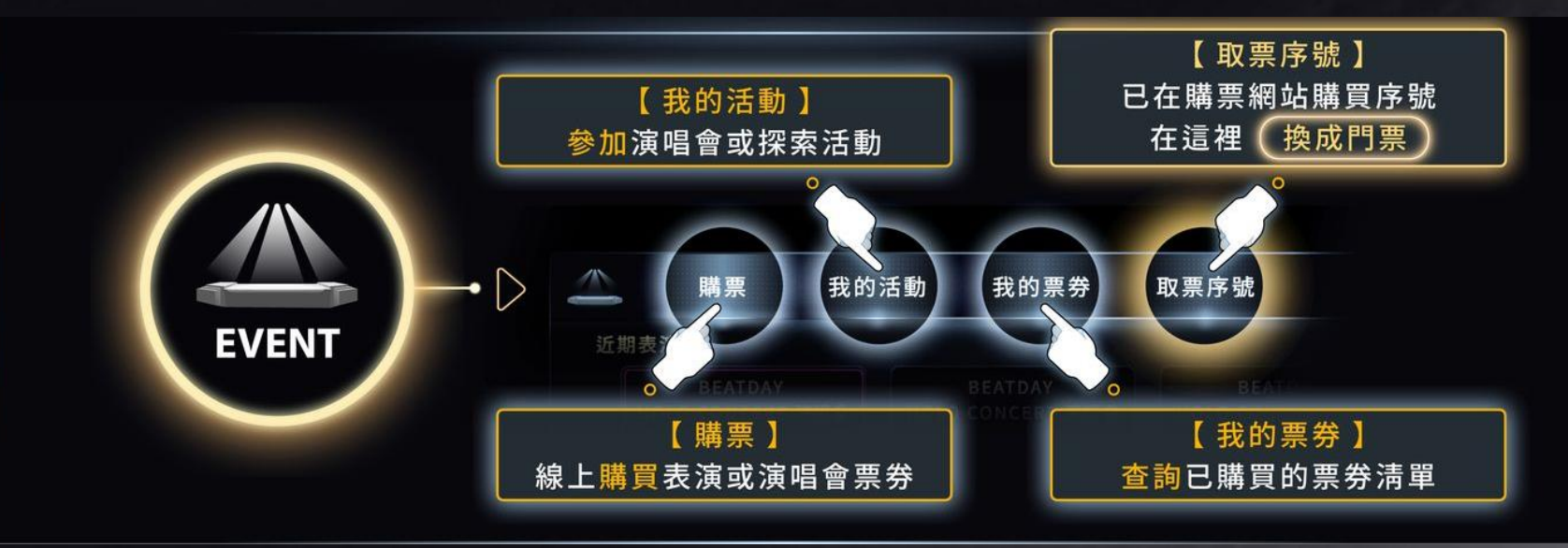

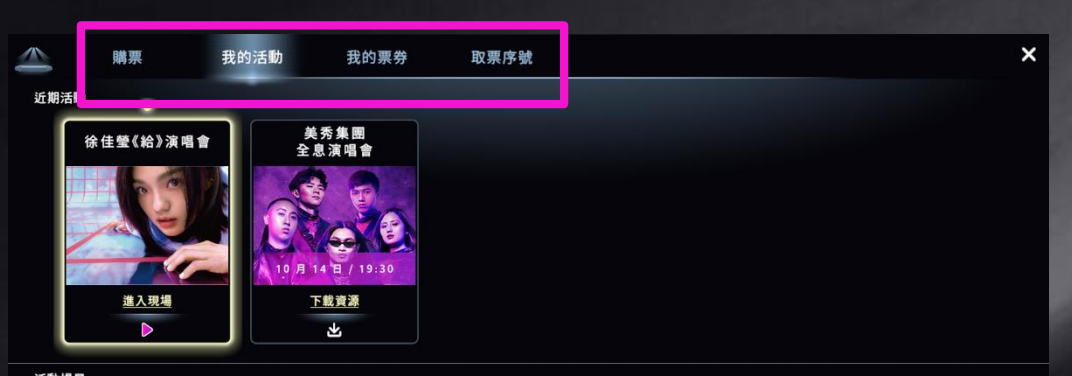

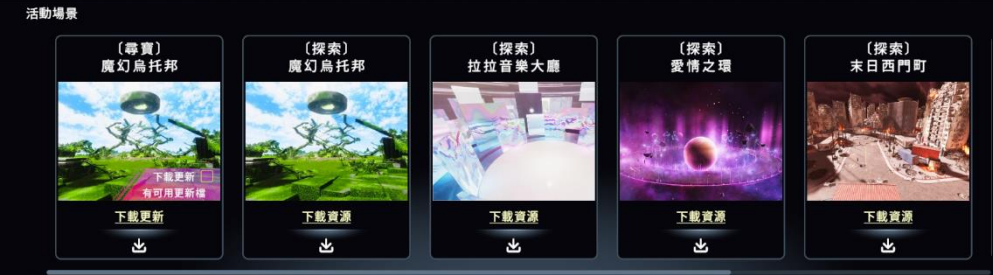

聯繫客服

0

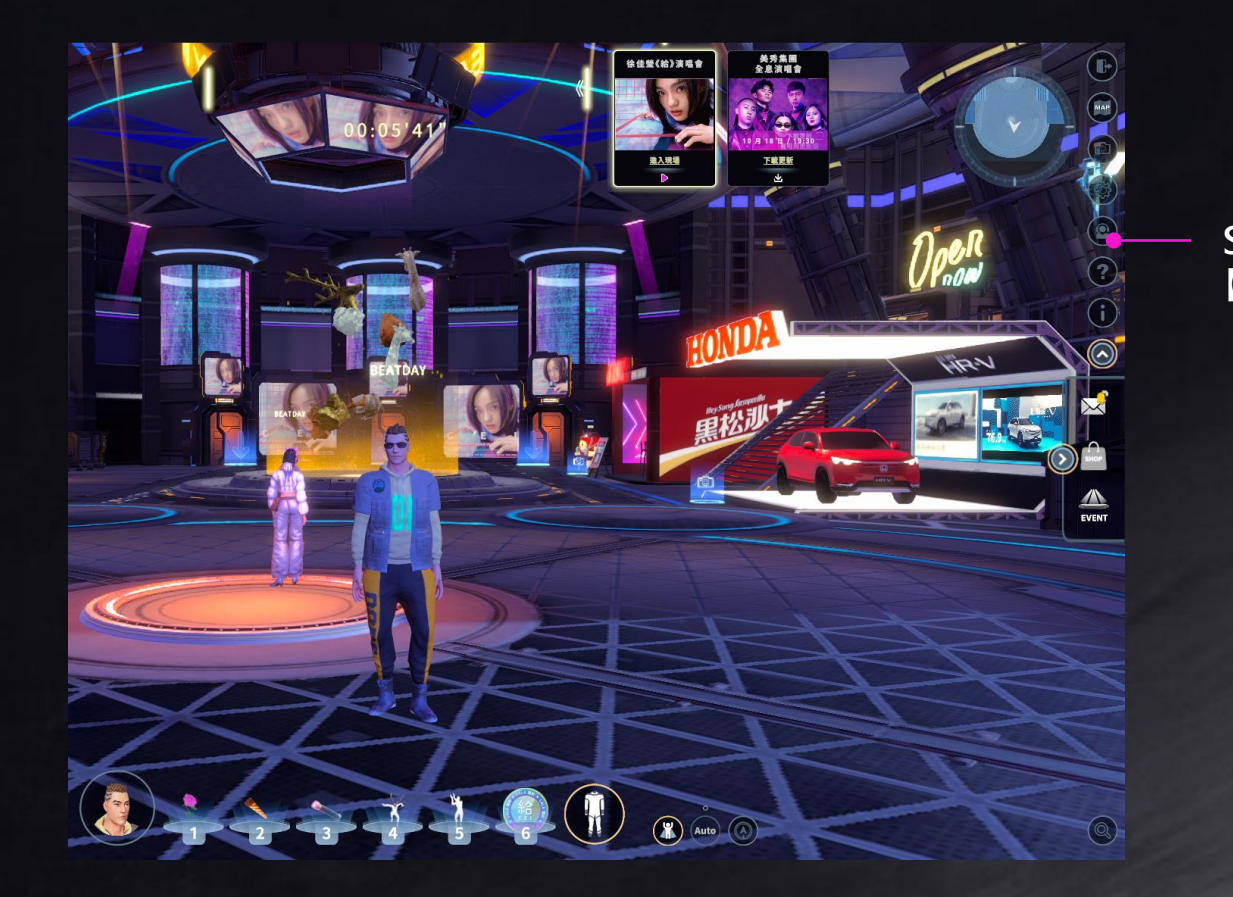

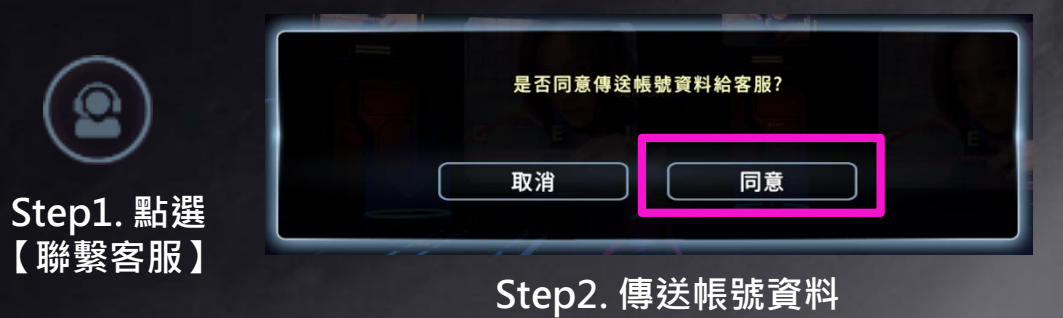

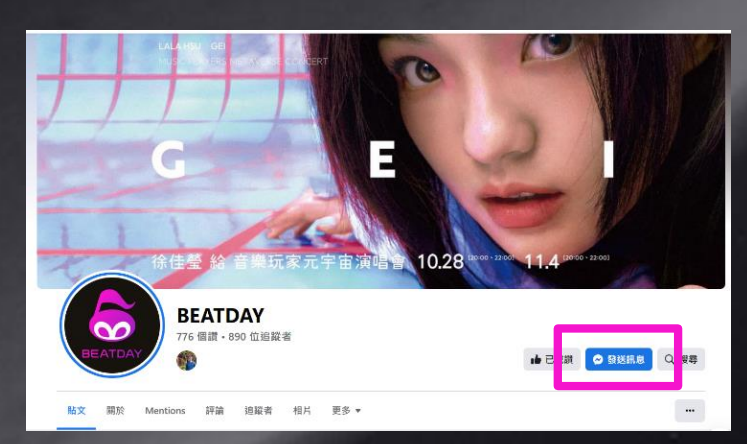

Step3. 私訊粉專: 提供您的BEATDAY帳號、 登入方式或會員ID

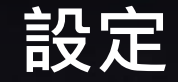

#### 系統設定

#### 連結帳號

| 《美秀集团                 | NE CONTRACTOR DE CONTRACTOR DE C | ×     |
|-----------------------|----------------------------------------------------------------------------------------------------|-------|
| 系統設定                  | 連結帳號                                                                                                    |       |
| ₩格信箱 123456@gmail.com | Ø ####                                                                                                    |       |
| <b>撤</b> 面品質(解析度)     | <b>平衡模式</b> 畫面傷先                                                                                                    |       |
| 語言                    | <b>#ż</b> English                                                                                                    |       |
| ŝ#                    |                                                                                                    | - KUM |
|                       |                                                                                                    |       |
|                       |                                                                                                    |       |
|                       | 離開 (横存                                                                                                    |       |
|                       |                                                                                                    |       |

【聯絡信箱】用於寄送電子發票 【畫面品質】平衡模式:適合筆電、Mac 畫面優先:適合電競電腦

【語言】中英文切換

【音量】整體音量

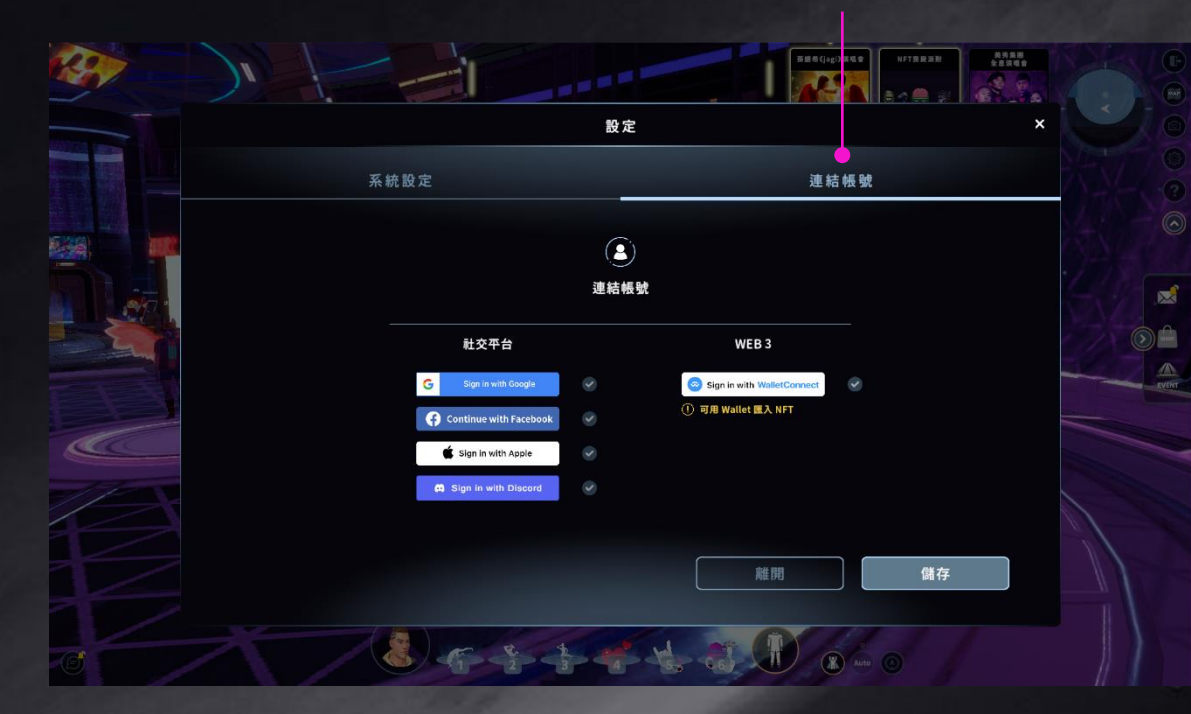

#### 使用非會員登入者可以在此連結社交帳號·轉為正式會員 正式會員福利:

- 保存帳號資料,轉移至其他裝置
- 限定角色與購買限定商品
- 將多個帳號資料合併

# 加好友功能

## 方式1:點擊【人物】 方式2:點擊【聊天室人名】

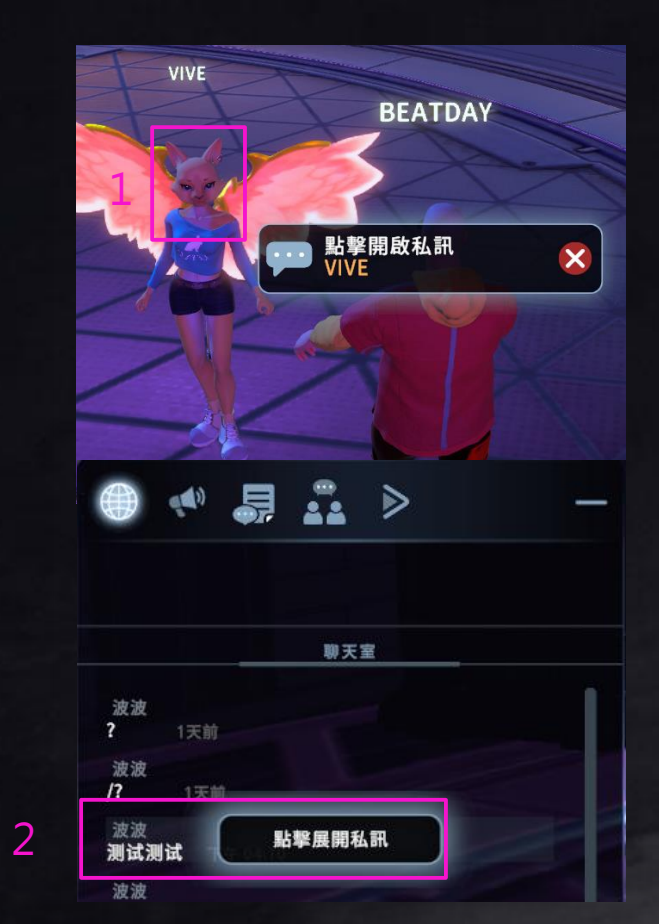

好友列表 語音通話  $\mathbb{E}^{\bullet}$ Ę ţ C. VIVE 🥑 好友名單 封鎖名單 封鎖 SaintXD S 5 ... 離線 下午 02:38 眼睫毛倒插EIEIO 眼 下午 02:38 hi ••• 離線 下午 03:03 hi 無效的暱稱 無 ••• 離線 **2** nanami673 n ... × 離線 VIVE V 8 :: 輸入訊息 • 在線

待對方回覆訊息即成為好友

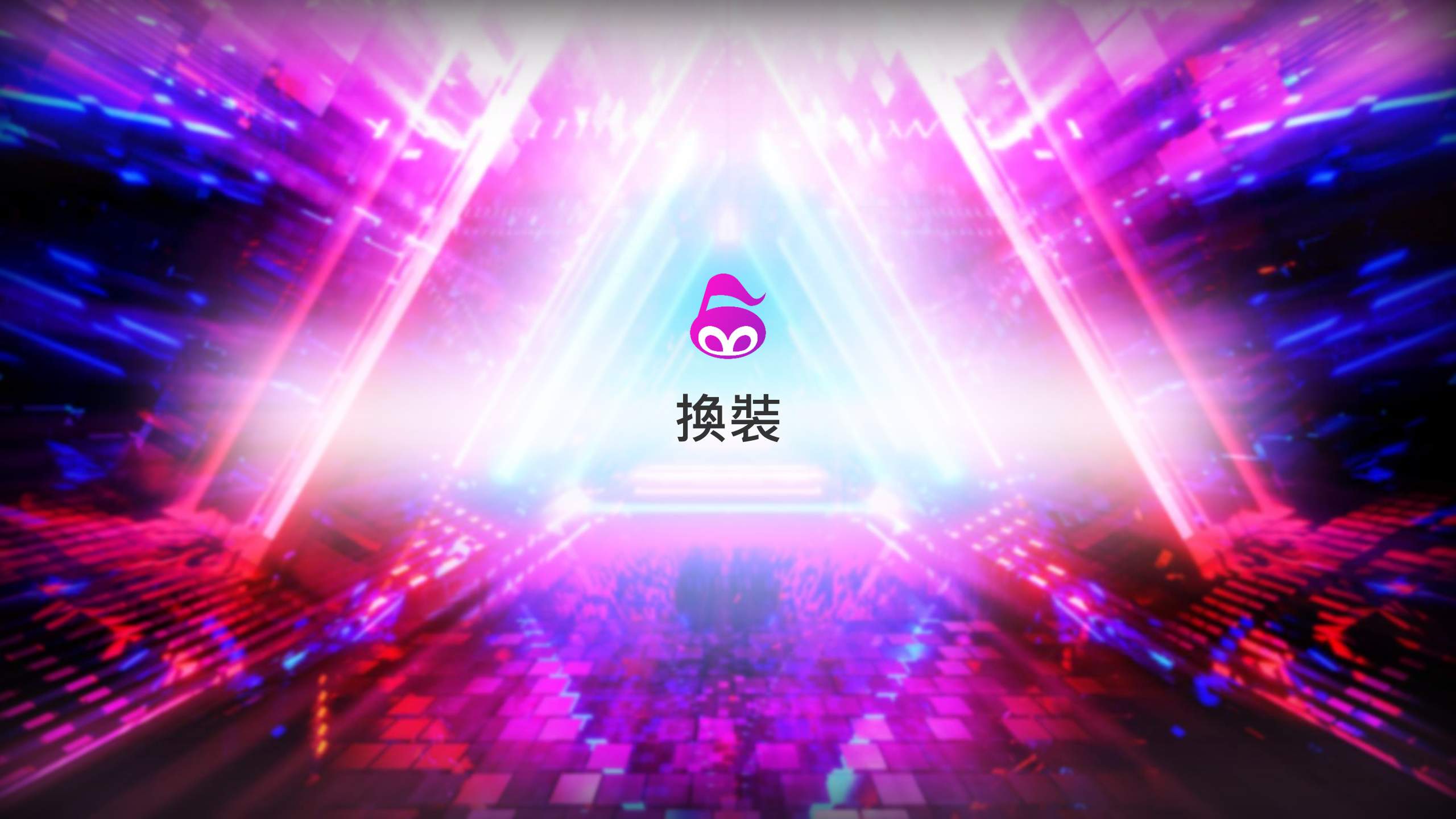

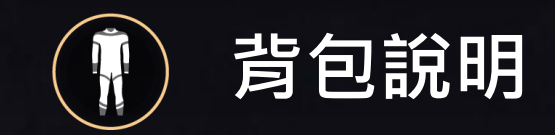

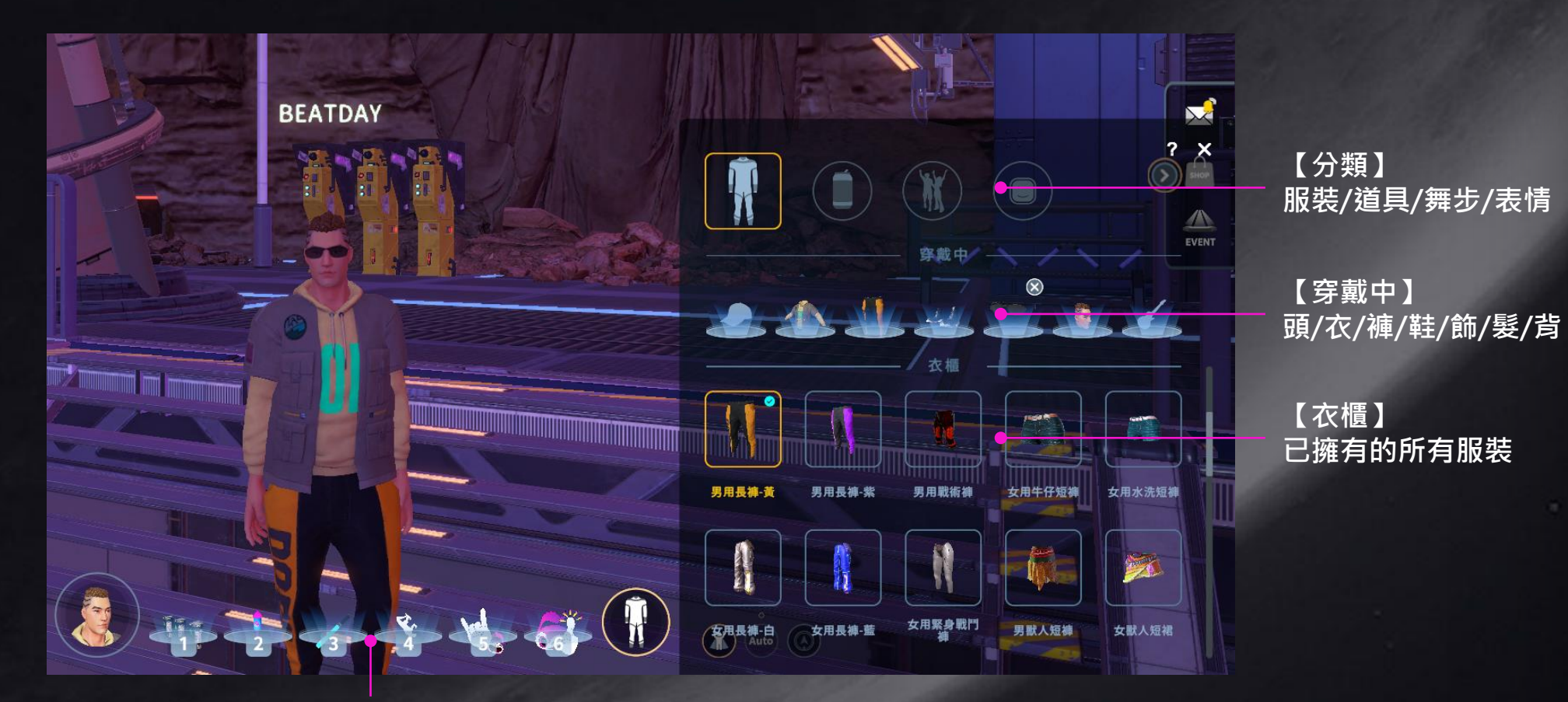

【技能列】 先在背包設定舞步道具 再按下1~6數字鍵使用

背包說明

## 按圖標可以切換 服裝/道具/舞步/徽章

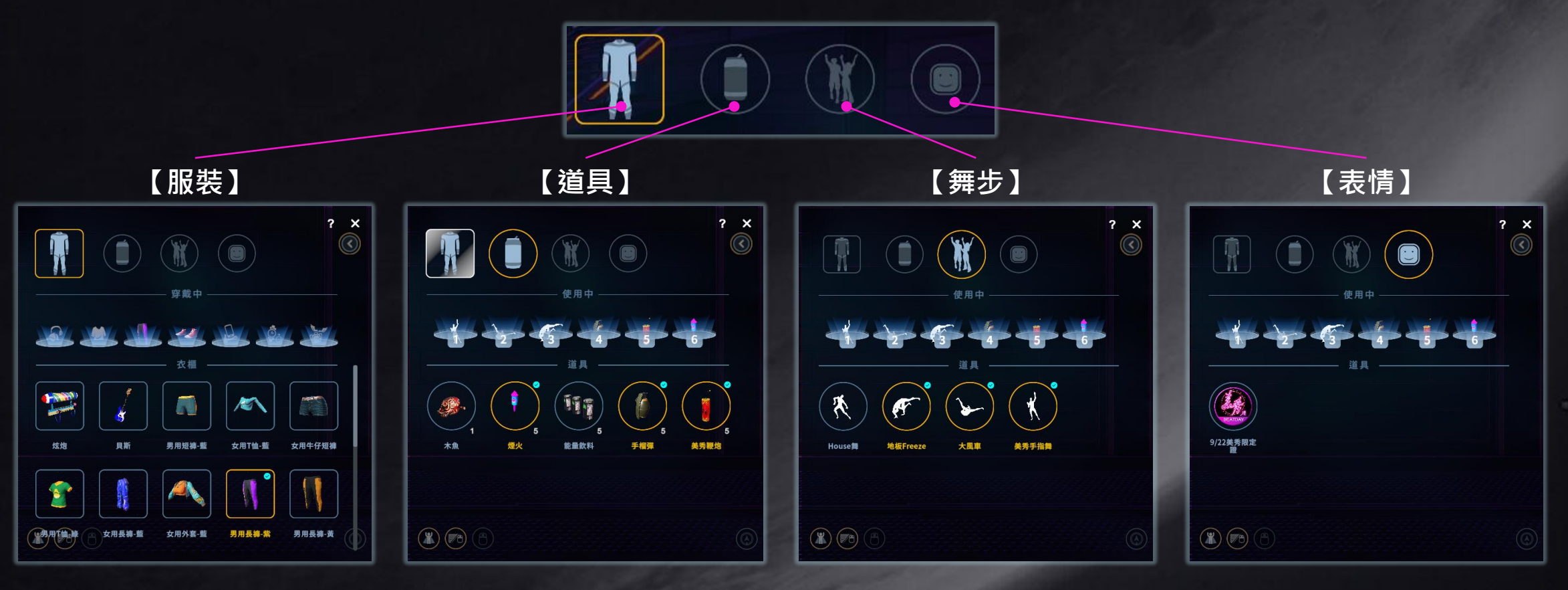

自由搭配服裝

可於尋寶活動或 商城中獲得

可於尋寶活動或 商城中獲得 使用表情符號或紀念徽章

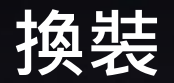

### 如何穿上找到的 "衣服"

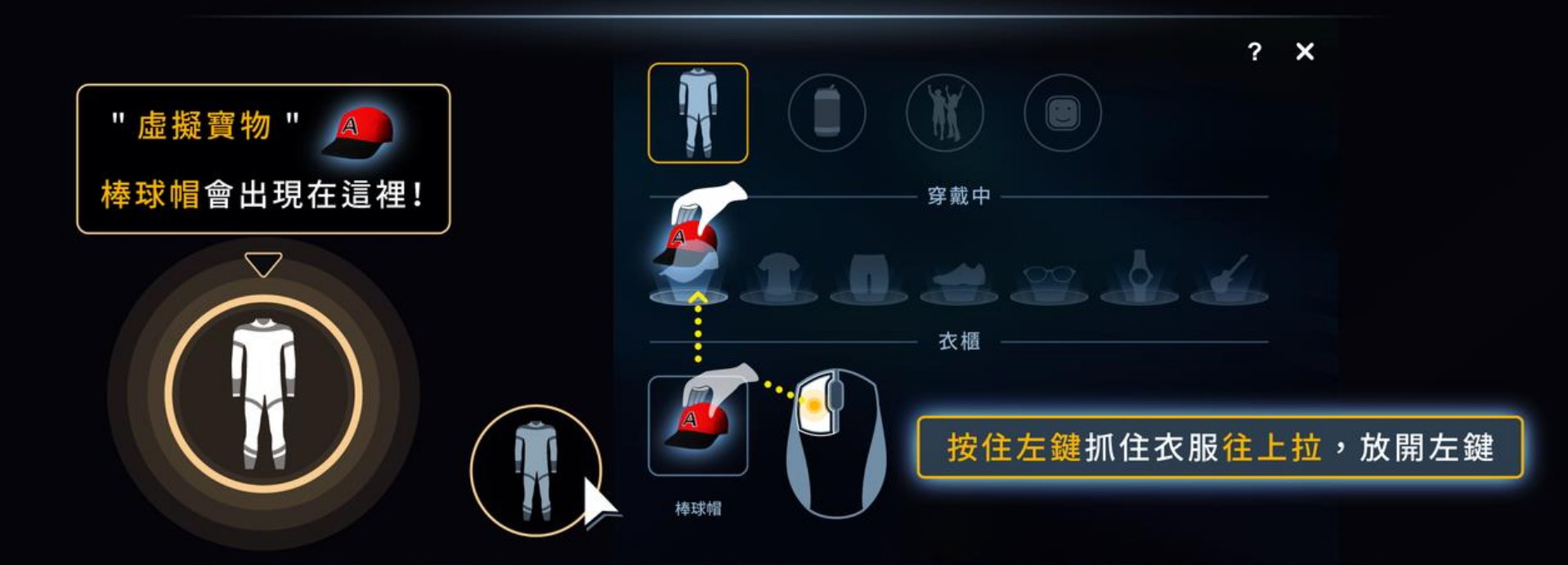

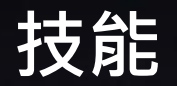

### 如何使用找到的"道具/動作"

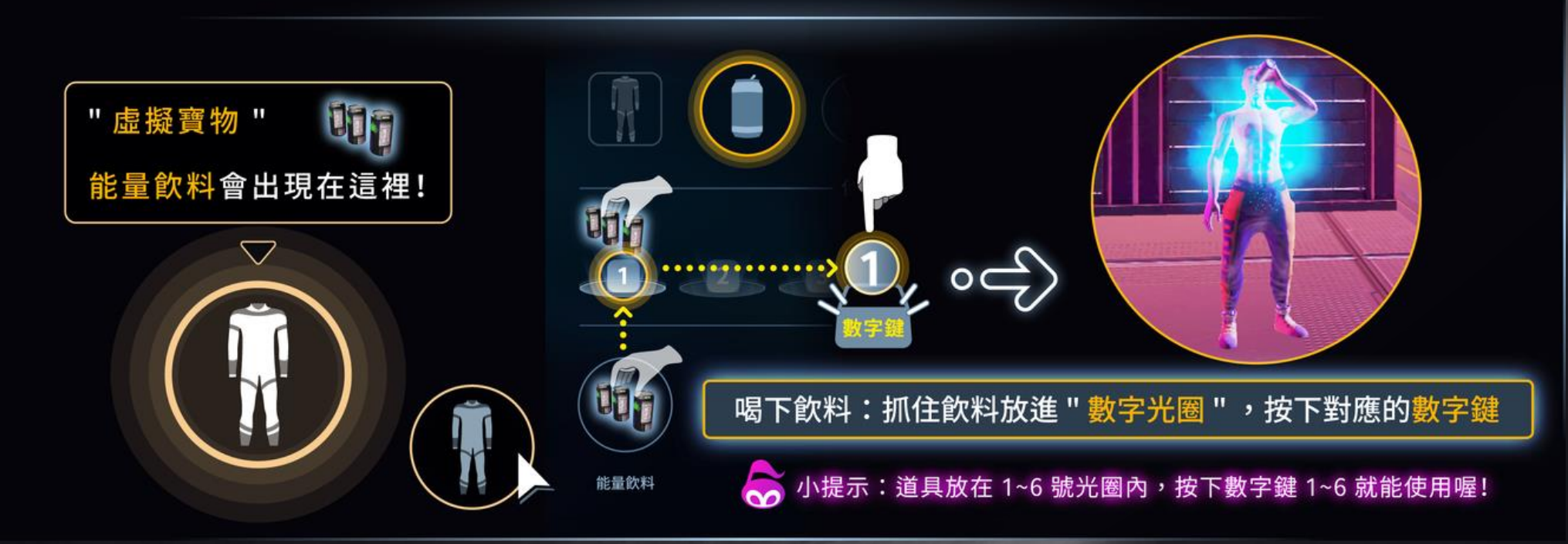

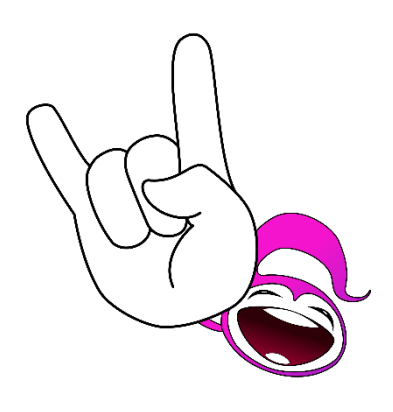

# THANK YOU & HAVE A BEATDAY !